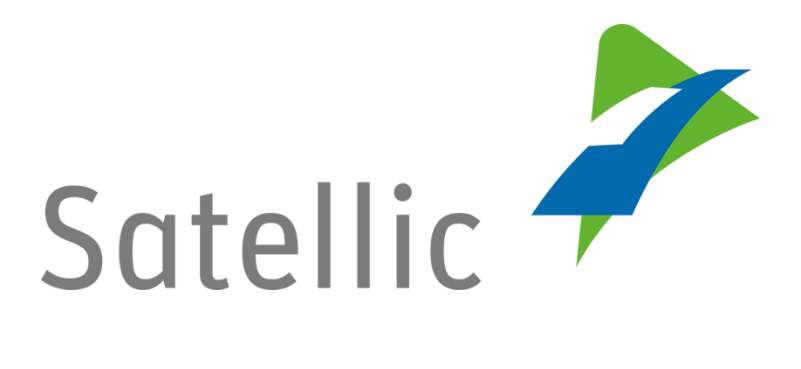

### **USER MANUAL**

## **Road User Portal (RUP)**

# **Change or Delete Vehicle Data**

In case of additional questions contact Satellic Customer Support on

#### 00800/72 83 55 42

(From Belgium and neighboring countries)

#### or +32 2 416 0 416

(From any location)

Calls from mobile networks may be surcharged according to the terms and conditions of your mobile service operator.

Date: November 2018 - status: Final - Created by: Marcom

Approved by: CS

### **Change or Delete Vehicle Data on the Road User Portal**

In this manual, we explain how you can change or delete your vehicle data on the Satellic Road User Portal. You can do this on your own initiative or when you receive a request to that effect from Satellic.

*Please note that, due to privacy reasons, not all the account details can be shown in the print screens below.* 

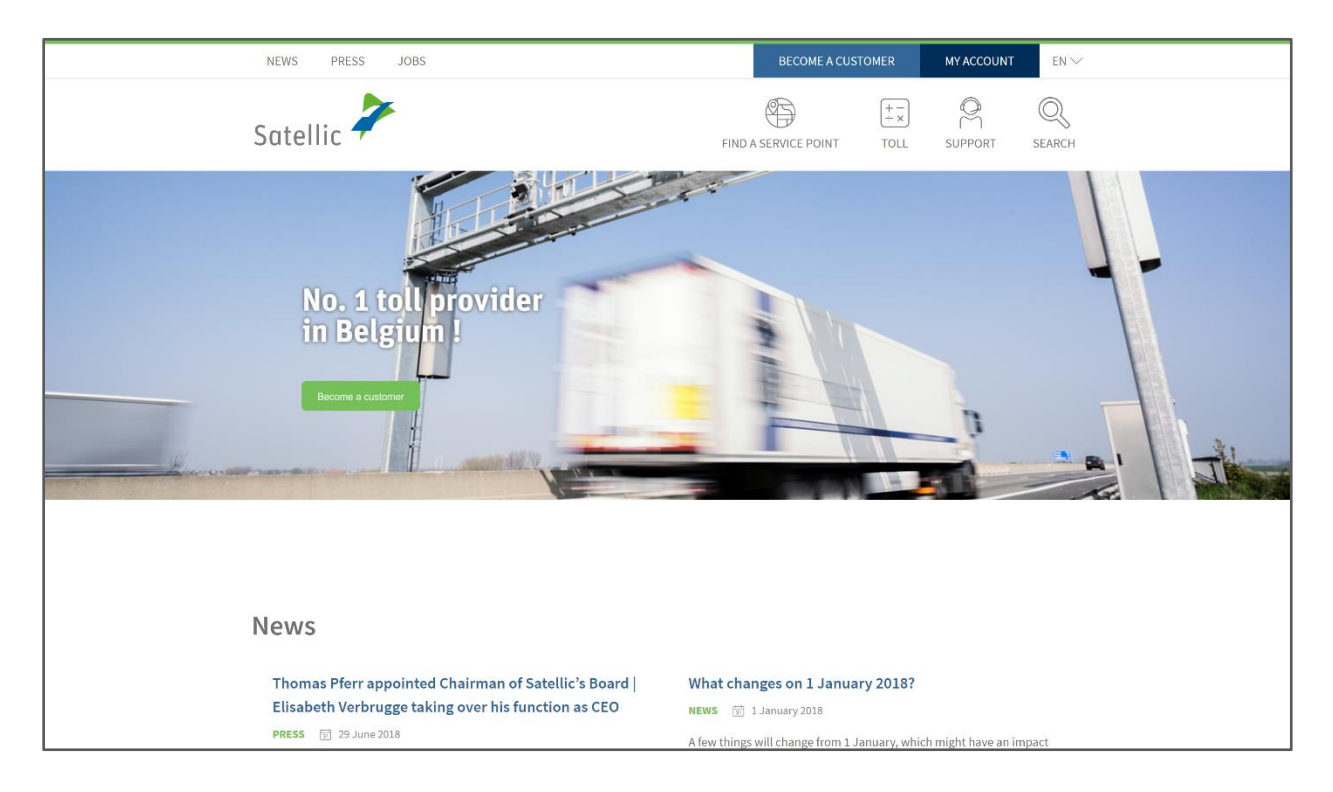

#### Step 1: Go to <u>www.satellic.be</u> and click on "MY ACCOUNT".

Step 2: Click on "LOGIN".

|                                                               | EN 🖛                                            |
|---------------------------------------------------------------|-------------------------------------------------|
|                                                               |                                                 |
| the<br>User<br>licles, order your<br>re. Before you can<br>r. | Sate                                            |
|                                                               | ticles, order your<br>bre. Before you can<br>r. |

Step 3: Click on "I'm managing" and log in with your Username and your Password.

| Satellic 🔎 | <b>F</b>       |                                      |                      | EN 🖛    |
|------------|----------------|--------------------------------------|----------------------|---------|
| Login R    | Registration   |                                      |                      |         |
| Q<br>C     | ₽ <b>I'm m</b> | anaging                              | A I'm driving        |         |
| U          | lsername       |                                      | Licence plate number |         |
| Pa         | assword        |                                      | Belgium              | -       |
|            | LOGIN          | Forgot username?<br>Forgot password? | PIN                  | E STATE |
|            |                |                                      | LOGIN                |         |
|            |                |                                      |                      |         |

Step 4: Select the "Vehicles" circle.

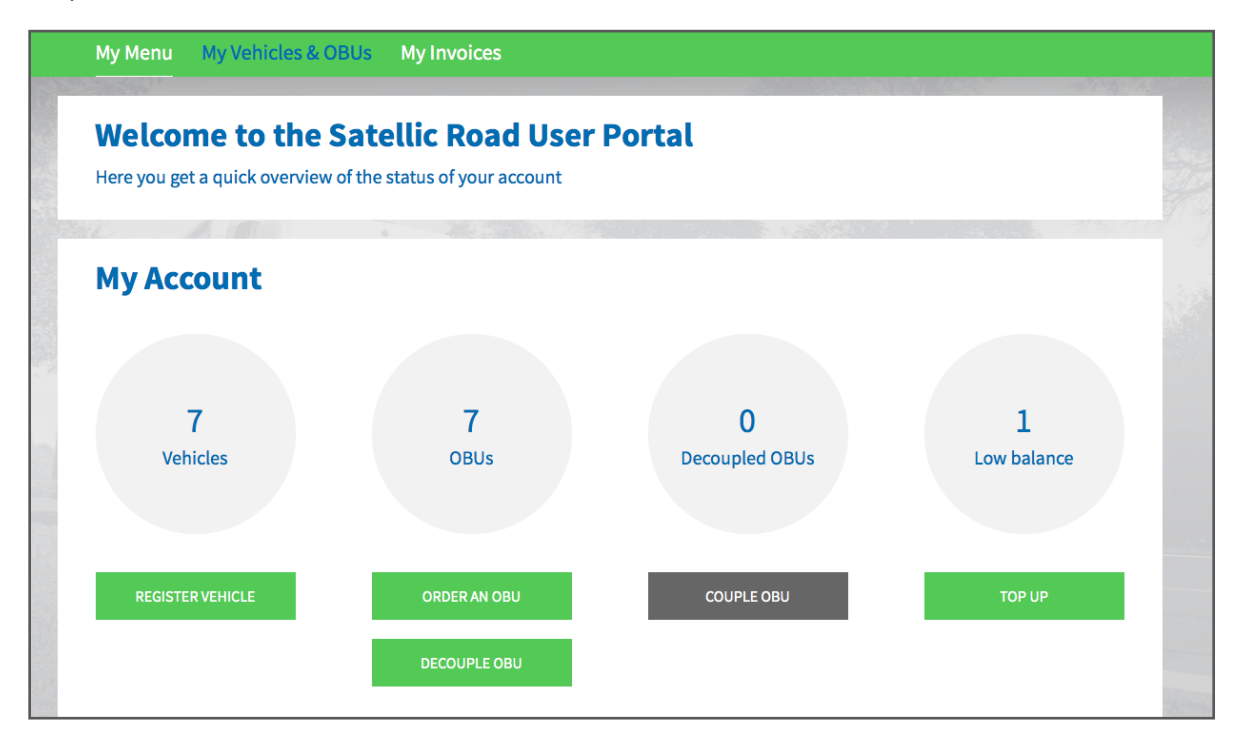

Step 5: Choose the licence plate number of the vehicle you want to modify.

| Your Veh                          | icles                                      |                      |                    |                |  |
|-----------------------------------|--------------------------------------------|----------------------|--------------------|----------------|--|
| Click on a row to navigate to the | Click on a row to navigate to the vehicle. |                      |                    |                |  |
| Search by OBU ID (S/N) o          | r vehicle                                  |                      |                    |                |  |
| Licence plate number              | OBU ID (S/N)                               | OBU status           | OBU payment scheme | OBU balance    |  |
|                                   |                                            |                      |                    |                |  |
|                                   |                                            | Activation requested | Post-paid          | Not applicable |  |
|                                   |                                            |                      |                    |                |  |
|                                   |                                            |                      |                    |                |  |
|                                   |                                            |                      |                    |                |  |
|                                   |                                            |                      |                    |                |  |
|                                   |                                            | Update in progress   | Pre-paid           | EUR 0,00       |  |

Satellic NV • Airport Plaza • Leonardo Da Vincilaan 19 A bus 4 • B-1831 Diegem • T +32 2 416 04 16 • support@satellic.be • www.satellic.be VAT Number: BE 0556.799.596 • RPR Brussels

| Satellic 🚩                                                   |                    |           |              | WELCOME,          | S MY ACCOUNT 👻 EN 🔻      |
|--------------------------------------------------------------|--------------------|-----------|--------------|-------------------|--------------------------|
| My Menu My Veh                                               | icles & OBUs My In | voices    |              |                   |                          |
|                                                              |                    |           |              |                   |                          |
|                                                              |                    |           |              |                   |                          |
| Vehicle of                                                   | details            |           |              |                   | Go to My Vehicles & OBUs |
| Vehicle details                                              |                    |           | Uploaded vel | nicle paper files |                          |
| Licence plate number<br>Vehicle's country of<br>registration | Belgium            |           |              |                   |                          |
| Gross Combination Weight<br>Rating (GCWR) [kg]               | _                  |           |              |                   |                          |
| Journey recording                                            | Inactive           |           |              |                   |                          |
| EDIT                                                         | DE-REGISTER        | ORDER OBU | COUPLE OBU   | UNBILLED USAGE    | JOURNEY VISUALISATION    |

Step 6: You will access the page with the vehicle details.

<u>A)</u> If you want to change the vehicle's country of registration or the vehicle's licence plate number (because the data you have entered is incorrect for example), please click on "DE-REGISTER". It is indeed impossible to directly modify these fields. Then, register your vehicle again by entering the correct information. *Please mind that when you de-register a vehicle, you will not see the data for that* 

vehicle anymore in the vehicle list on the Road User Portal, nor will you be able to access it again at a later time. You will, however, still be able to see the invoices corresponding to this licence plate number under "My Invoices".

- <u>B)</u> If you want to delete the vehicle, you just have to click on the "DE-REGISTER" button. Please mind that when you de-register a vehicle, you will not see the data for that vehicle anymore in the vehicle list on the Road User Portal, nor will you be able to access it again at a later time. You will, however, still be able to see the invoices corresponding to this licence plate number under "My Invoices".
- <u>C)</u> If you wish to change the Gross Combination Weight Rating or the emission class, or to upload new vehicle papers, click on "EDIT".

Change what needs to be adapted and, if necessary, add the new vehicle papers by clicking on "UPLOAD FILE". Do not forget to tick the box to indicate that you accept the general terms and conditions of Satellic and click on "NEXT".

| Vehicle's country of registration                                                                                                    | Licence plate number                                                                                                    |
|----------------------------------------------------------------------------------------------------|----------------------------------------------------------------------------------------------------|
| ×                                                                                                    |                                                                                                    |
| Gross Combination Weight Rating (GCWR) [kg]                                                                                                    | Emission class ⊘                                                                                                    |
| 6000                                                                                                    | EURO VI ···································                                                                                                    |
| Attention! Please check carefully how to register                                                                                                    | r the correct weight and emission class here.                                                                                                    |
|                                                                                                    |                                                                                                    |
| /ehicle papers (2.38 MB)                                                                                                    |                                                                                                    |
| o verify your registration data you need to provi<br>proof the above data. Next to your vehicle registr<br>proof the weight and emission class. In case the 1<br>be bighest category has to be selected 50,000 k                                                                                                    | ide a copy of your vehicle registration paper(s) that<br>ration paper(s) you may need additional documents to<br>Gross Vehicle Weight or emission class is not known,                                                                          |
| the highest category has to be selected, 60.000 k                                                                                                    | g and Euro Class 0.                                                                                                    |
| Before uploading the file(s), please ensure that the                                                                                                    | g and Euro Class 0.<br>he information is legible. Only pdf, jpeg, tiff, and png                                                                                                    |
| Before uploading the file(s), please ensure that the second terms are accepted with a maximum of 4 files.                                                                                                    | g and Euro Class 0.<br>he information is legible. Only pdf, jpeg, tiff, and png                                                                                                    |
| energines category has to be selected, output of a Before uploading the file(s), please ensure that the selected with a maximum of 4 files.                                                                                                    | g and Euro Class 0.<br>he information is legible. Only pdf, jpeg, tiff, and png                                                                                                    |
| Before uploading the file(s), please ensure that the second second | g and Euro Class 0.<br>he information is legible. Only pdf, jpeg, tiff, and png                                                                                                    |
| Before uploading the file(s), please ensure that the uploading the file(s), please ensure that the upload of the second of the second of the second of the upload files. UPLOAD FILE X RUP MANUAL change registration NED.pdf                                                                                                    | g and Euro Class 0.<br>he information is legible. Only pdf, jpeg, tiff, and png                                                                                                    |
| Gefore uploading the file(s), please ensure that the uploading the file(s), please ensure that the upload files. UPLOAD FILE RUP MANUAL change registration NED.pdf Inereby confirm that all information is confincorrect, the highest rates may be applied the blacklist. Satellic NV will store, process of tolling in Belgium.                                                                                                    | g and Euro Class 0.<br>he information is legible. Only pdf, jpeg, tiff, and png<br>rect and complete. If the information provided is<br>I or the On Board Unit may be blocked and put on<br>and use personal information only for the purposes |

Go over the changed data again before confirming. Please note that discrepancies between the information in the vehicle documents and the information used during registration may result in the application of the highest rates or in the blocking of your OBU. Click on "CONFIRM".

| Vehicle                                                          | confirmatio                                               | 1                                                                                                    |
|------------------------------------------------------------------|-----------------------------------------------------------|----------------------------------------------------------------------------------------------------|
| Please check if the data below<br>registered data may lead to th | are correct before you co<br>the application of the high- | onfirm your registration. Be aware that discrepancies between the data in the uploaded vehicle papers and the<br>est rates, or your OBU may be blocked. |
| Attention! If the vehicle                                        | is coupled to an OB                                       | J, the OBU has to be switched on to receive the updated information.                                                                                    |
| Vehicle data                                                     |                                                           | Vehicle papers                                                                                                    |
| Vehicle's country of<br>registration                             | Belgium                                                   | .pdf (132.00 KB)                                                                                                    |
| Licence plate number                                             |                                                           |                                                                                                    |
| Emission class<br>Gross Combination Weight                       | EURO 0                                                    |                                                                                                    |
| Rating (GCWR) [kg]                                               | 4000                                                      |                                                                                                    |
|                                                                  |                                                           |                                                                                                    |
| CONFIRM                                                          | CANCEL                                                    |                                                                                                    |

Satellic NV • Airport Plaza • Leonardo Da Vincilaan 19 A bus 4 • B-1831 Diegem • T +32 2 416 04 16 • support@satellic.be • www.satellic.be VAT Number: BE 0556.799.596 • RPR Brussels

The vehicle data has successfully been modified. You will also receive a confirmation e-mail to confirm the data definitively.

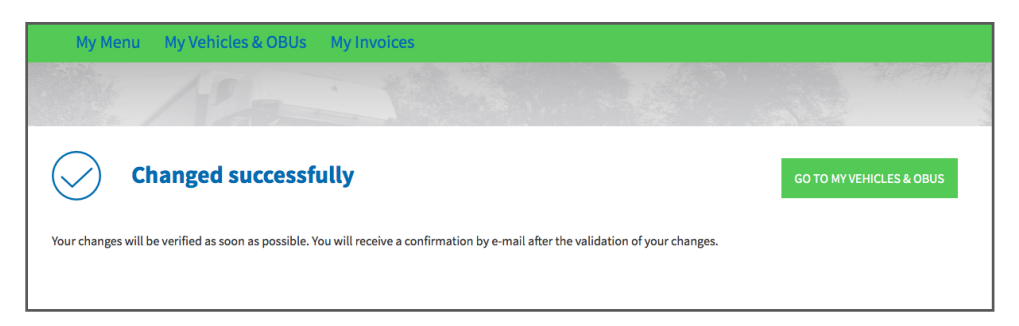